# **Connected Component Workbench**

Connected Component Workbench is the software used to program Allen Bradley Mico-810 PLC's. Copies can be obtained fom the following link:

http://www.rockwellautomation.com/global/products-technologies/connected-components/tools/workbench.page Note that if you are using a Windows XP machine, you need an older version from a CD ROM. Please see the instructor if this is you.

# Notation

Inputs:

- Connect COM-0 to -DC24 (0V) to enable inputs 0..3
- Connect -DC24 to -DC24 to enable inputs 4..7
- Inputs 0..3 are digital (0V = logic 0, 24V = logic 1)
- Inputs 4..7 and digital (24V) or analog (0..10V), depending upon the input voltage

#### **Constant Inputs:**

Time:

- T#300x
- d = day
- h = hour
- m = minutes
- s = seconds
- ms = milliseconds

Binary: 2#

• 2#1001\_0010 binary number 0x52

Hex: 16#

Decimal: 10#

## **Getting Started:**

Start Connected Components Wizard. You should get the following screen

| 😫 Connected Components Wo                                                               | orkbench                     |                                                                                                   |
|-----------------------------------------------------------------------------------------|------------------------------|---------------------------------------------------------------------------------------------------|
| File Edit View Debug Took                                                               | s Communications Window Help |                                                                                                   |
| 🔁 📸 - 🖬   🐰 🖻 🛍                                                                         | ヴ・ヴ・厚・思  💁 🔰 🔡 🖌 🖬 🖉 🦉 📳 🐘   | 🎚 🎲 🏫 🧼 💋 💋 Cycle Timing (ms): 🔹 👻                                                                |
| HMI Application Language:                                                               | ·                            | Q Q .                                                                                             |
| Project Organizer 🛛 👻 🖡 🗙                                                               |                              | Device Toolbox 👻 🕂 🗙                                                                              |
| Name: Project11                                                                         |                              | Discover                                                                                          |
| Choose a device from the<br>Device Toolbox using Discover<br>or by dragging it from the |                              | 🖻 Catalog                                                                                         |
| Latalog.                                                                                |                              | 2080-LC10-12DWD                                                                                   |
|                                                                                         |                              | 2080-LC10-12Q88                                                                                   |
|                                                                                         |                              | 2080-LC10-12QWB                                                                                   |
|                                                                                         |                              | 2080-LC30-10QVB                                                                                   |
|                                                                                         |                              | 2080-LC30-10QWB                                                                                   |
|                                                                                         |                              | Toolbox 👻 🕂 🗙                                                                                     |
|                                                                                         |                              | 😑 General                                                                                         |
|                                                                                         |                              | There are no usable controls in this group. Drag an item onto this text to add it to the toolbox. |
|                                                                                         | Output 🗸 🖡 🗡                 |                                                                                                   |
|                                                                                         | Show output from:            |                                                                                                   |
|                                                                                         |                              |                                                                                                   |
|                                                                                         |                              |                                                                                                   |
|                                                                                         |                              |                                                                                                   |
|                                                                                         |                              |                                                                                                   |
|                                                                                         |                              |                                                                                                   |
| Ready                                                                                   |                              |                                                                                                   |

Select the PLC we're using: 2080-LC10-12QWB, and draag it left to the Program window. Double click on Programs and select New Ladder Diagram:

| Co 🖸    | nnecte     | d Compone    | ents Wor | kbenc  | h                   |           |      |
|---------|------------|--------------|----------|--------|---------------------|-----------|------|
| File    | Edit       | View Build   | Debug    | Tools  | Communications      | Window    | Help |
| 1       | 2          | - 🛃 🐰        | 68       | 19 - 1 | (*                  |           |      |
| HMI A   | pplicatio  | on Language: | 1        |        |                     | -         | #    |
| Project | Organiz    | ter 🖣        | ųΧ       |        |                     |           |      |
| Name:   | Project    | 12*          |          |        |                     |           |      |
|         | Micro81    | 0            |          |        |                     |           |      |
|         |            | Add          | •        | New 5  | 5T : Structured Tex | t         | Т    |
|         | 6          | B Paste      | 00       | New I  | .D : Ladder Diagran | n         |      |
|         |            | Propertie    | s 🚺      | New F  | BD : Function Bloc  | k Diagram |      |
|         | - <b>-</b> | User-Defined | Function |        |                     |           | 1    |

This should give you the following display: an empty program

| Connected Components Workb               | anch                                          |
|------------------------------------------|-----------------------------------------------|
| File Edit View Build Debug To            | ols Communications Window Help                |
| 🔁 😅 🗉 - 🖬 🔺 🖓 🖄 🖄                        | ・0・四・四 10 10 10 10 10 10 10 10 10 10 10 10 10 |
| HITLADORISTICAL LAND HIDLE               |                                               |
| B                                        | Z U ち 人 唐 専 連 注 。                             |
| Project Organizer 🔹 🖗 🗙 👘                | UntRiedLD-POU • ×                             |
| More Property<br>Morosio<br>Programs<br> | 1                                             |

Program elements are shown in the lower right corner: these are drag and drop elements:

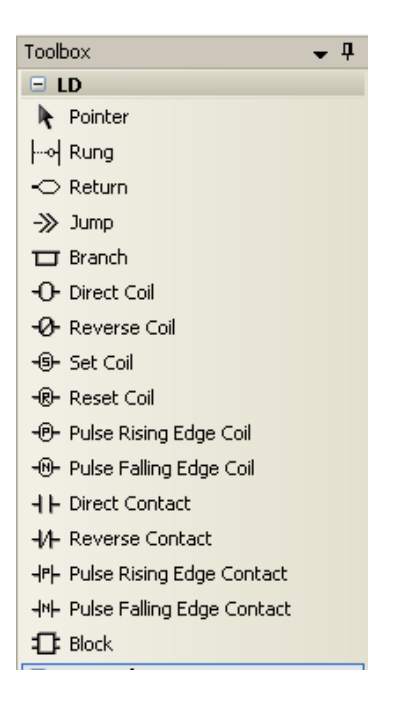

• Rung: Add a new line to the program

Outputs: These must be placed on the far right of the ladder diagram

- Direct Coil: Boolean variable. When energised, the variable becomes true. If the variable is an output relay, the relay closes. When de-energised, the coil opens. Can also be an internal state.
- Reverse Coil: Booleam vairable. Energised is open (true), de-energised is closed (false).
- Set Coil: When energised, the coil closes and remains closed.
- Reset Coil: When energised, the coil opens and remains open.
- Pulse Rising Edge Coil: The coil closes momentarilly when the output is energised (rising edge)
- Pulse Falling Edge Coil: The coil opens momentarilly when the output is de-energised (falling edge)

Inputs: These must be placed on the left side of the ladder diagram

- Direct Contact: True means the switch closes, false means the switch is open.
- Reverse Contact: Closed when false, open when true.
- Pulse Rising Edge Contact: Momentarilly closes when the signal goes high (rising edge)
- Pules Falling Edge Contact: Momentarilly closes when the signal goes low (falling edge)

Blocks:

• 100+ operations, such as a time delay. More on this later.

#### Example Code:

Write a prorgram so that the red LED turns on whenever you press button 0.

Function:

 $\mathbf{Y} = \mathbf{A}$ 

Inputs:

A = IN0

Output:

 $\mathbf{Y} = \mathbf{OUT0}$ 

Program:

Click on the Input Coil icon and drag it to the left of the ladder diagram. To define this input as IN0, double click on the coil and select I/O Micro 810

| 🕃 Connected Components Workbench                           | P Variable Selector                                                                                                    |                                                                          |
|------------------------------------------------------------|----------------------------------------------------------------------------------------------------|--------------------------------------------------------------------------|
| File Edit Wew Build Debug Tools Communications Window Help | Name<br>ID_EM_DI_DO  Type Global Scope Micro810  Micro810 | Local Scope<br>N/A                                                       |
| Project Organizer + 4 × UntitledLD-POU                     | User clobal valiables - Micrositu   Local valiables - N/A   System valiables - Micrositu   Vol - Micrositu   Delined                                                                                                    | Vords - Microol U                                                        |
| Name: Project12*                                           | Name Data Type Dimension Alias                                                                                                    | Initial Value                                                            |
| MicroB10<br>Programs<br>UnRited.D<br>Gobal Variables       | off         BOOL         -         -         off           JO_EM_DO_00         BOOL         -         -         off           JO_EM_DO_01         BOOL         -         -         -           JO_EM_DO_02         BOOL         -         -         -           JO_EM_DO_03         BOOL         -         -         -           JO_EM_DI_03         BOOL         -         -         -           JO_EM_DI_01         BOOL         -         -         -           JO_EM_DI_02         BOOL         -         -         -           JO_EM_DI_03         BOOL         -         -         -           JO_EM_DI_04         BOOL         -         -         -                                                                                                    | r pfr - ofr Read<br>Read<br>Read<br>Read<br>Read<br>Read<br>Read<br>Read |
| DataTypes                                                  | _I0_EM_DL_05 BOOL -<br>_I0_EM_DL_06 BOOL -<br>_I0_EM_DL_07 BOOL -                                                                                                    | Read<br>Read<br>Read                                                     |

This lets you assign a coil to the input pins and output relays:

- \_IO\_EM\_DO\_0x Digital Output #x (relay output x)
- \_IO\_EM\_DI\_0x Digital Input #x (input pin x)

Select Digital Input 0 for pin #0. You can give it an Alian (name) if you like.

Click on the Output Coil icon and drag it to the right side of the display and assign it to Digital Output 0.

| Name<br>_IO_EM_DO_00                                                     | Global Scope<br>Micro810 |                                              | V Local                     | Local Scope<br>N/A |                |                   |                     |                                  |
|--------------------------------------------------------------------------|--------------------------|----------------------------------------------|-----------------------------|--------------------|----------------|-------------------|---------------------|----------------------------------|
| Jser Global Variables - Micro810 Local                                   | Variables                | • N/A Sys                                    | tem Variable                | s - Micro810       | 1/0 - Micro810 | Defined Words - I | Micro810            |                                  |
|                                                                          |                          |                                              |                             |                    |                |                   |                     |                                  |
| Name                                                                     |                          | Data                                         | Туре                        | Dimension          | 2              | Alias             | Initial Value       |                                  |
| Name                                                                     | - <sub>0</sub> e*        | Data<br>BOOL                                 | Гуре                        | Dimension          |                | Alias<br>• Al     | Initial Value       |                                  |
| Name<br>_IO_EM_DO_00                                                     | - dt+                    | Data<br>BOOL<br>BOOL                         | Type<br>- 22                | Dimension          | Red Light      | Alias<br>* dl     | InitialValue<br>• A | Read/                            |
|                                                                          | * d*                     | Data<br>BOOL<br>BOOL<br>BOOL                 | Type<br>22<br>v             | Dimension          | Red Light      | Alias<br>• dt     | Initial Value       | Read/<br>Read/                   |
| ✓ _I0_EM_D0_00<br>_I0_EM_D0_01<br>_I0_EM_D0_02                           | - A+                     | Data<br>BOOL<br>BOOL<br>BOOL<br>BOOL         | Type<br>22<br>2             | Dimension          | Red Light      | Alias<br>• dt     | Initial Value       | Read/<br>Read/<br>Read/          |
| Name<br>.// _IO_EM_DO_00<br>_IO_EM_DO_01<br>_IO_EM_DO_02<br>_IO_EM_DO_03 | * dł*                    | Data<br>BOOL<br>BOOL<br>BOOL<br>BOOL<br>BOOL | Type<br>- 22<br>-<br>-<br>- | Dimension          | Red Light      | Alias<br>• Al     | InitialValue        | Read/<br>Read/<br>Read/<br>Read/ |

Your program should then look like the following:

| 🕄 Connected Components Workber  | nch                           |                                  |                         |                           |
|---------------------------------|-------------------------------|----------------------------------|-------------------------|---------------------------|
| File Edit View Build Debug Tool | ls Communications Window Help |                                  |                         |                           |
| 🔁 📸 - 🔜   👗 🛍 🛍 🔊 -             | · (* - 🖳 - 🖳   🔒              | 🔹 🖀 🏷 🖕 🛅 🕨 💷 🗇                  | 91 (I 99 🗞 99 II I 68 6 | h 🏟 🖉 💋 🛛 Cycle           |
| HMI Application Language:       |                               | ᆃ 아 아 출 미 <mark>Build</mark> 및 먼 | 🔍 Q 🖕                   |                           |
| · · · B /                       | ″ ⊻ 卷 ▲ = = = = := .          |                                  |                         |                           |
| Project Organizer 🗸 🗸 🗸 🗸       | ntitledLD-POU*                |                                  |                         | <b>▼</b> ×                |
| Name: Project12*                | 1                             |                                  |                         |                           |
| Micro810                        |                               |                                  |                         |                           |
|                                 | _IO_EM_DI_00<br>Light On      |                                  |                         | _IO_EM_DO_00<br>Red Light |
|                                 |                               |                                  |                         | O                         |
|                                 |                               |                                  |                         |                           |
| Local Va                        |                               |                                  |                         |                           |
|                                 |                               |                                  |                         |                           |

#### **Compilation:**

Click on the Build icon. This translates the ladder diagram to machine code. With any luck. you'll get a successful message:

### Program:

Connect the Micro-810 to a PC through the USB port. When you click on the Download icon, you'll get a message asking which device. Select the USB port and Micro810

| kbench                      |                                                                                                    |                          |
|-----------------------------|----------------------------------------------------------------------------------------------------|--------------------------|
| Tools Communications Window | Help                                                                                                    |                          |
| り・ロ・思・思 🔒                   | - 2 2                                                                                                    | BUU ON                   |
|                             | Connection Browser 📃 🗖 🔀                                                                                                    |                          |
| UntitledLD-POU              | Autobrowse Refresh  Workstation, SURPLUS-4F58315  Refresh Refresh Ref | JO_EM_DO_00<br>Red Light |

It will then ask if you want to halt the current program:

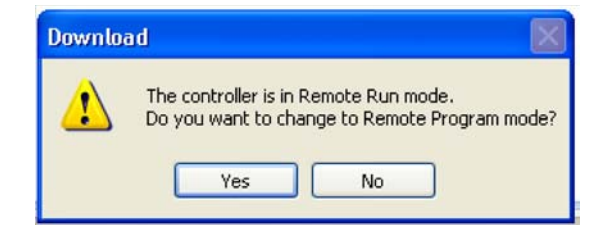

say yes. About 30 seconds later, after the program is downloaded, it will ask if you want to restart the (new) program. Say yes.

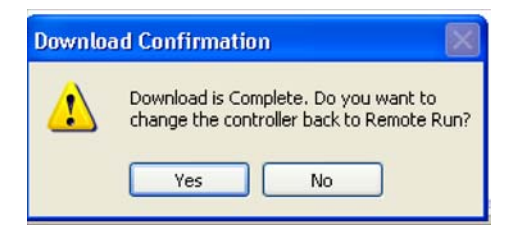

At this point, the program should be running: when you press button 0, the red light turns on.

## Example 2: Two On-Off Switches

Write a program with the following functionality:

- IN0: Turn on the red LED (out 0)
- IN1: Turn off the red LED
- IN2: Turn on the yellow LED (out 1)
- IN3: Turn off the yellow LED

Create four rungs by dragging the rung icon left. Add four input coils and four output coils as follows:

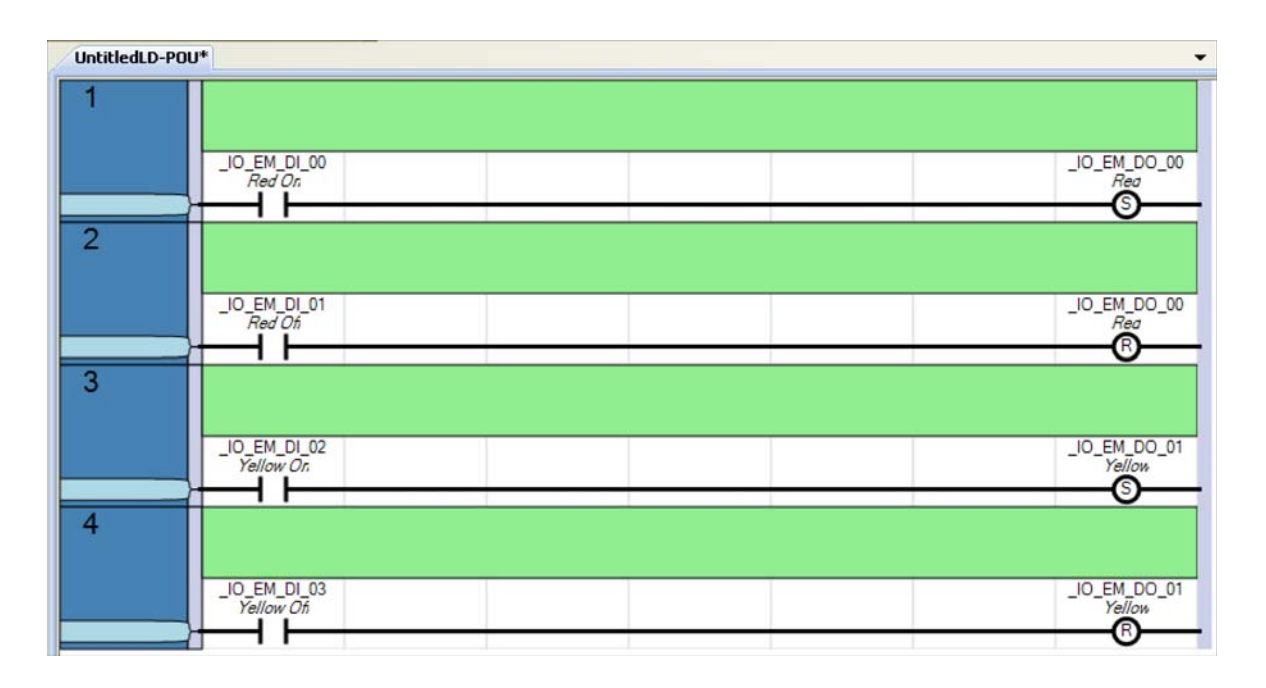

## Example 3: Logical AND and OR

Write a program which

- Turns on the red LED when button 0 and 1 are pressed, and
- Turns on the yellow LED when buttons 2 or 3 are pressed.

Program: To create the OR function, drag the Branch inco left and place in in the second rung. Add to Direct Contacts for input 2 and 3.

Note that

- Two switches in series is an AND function
- Two switches in parallel is an OR function

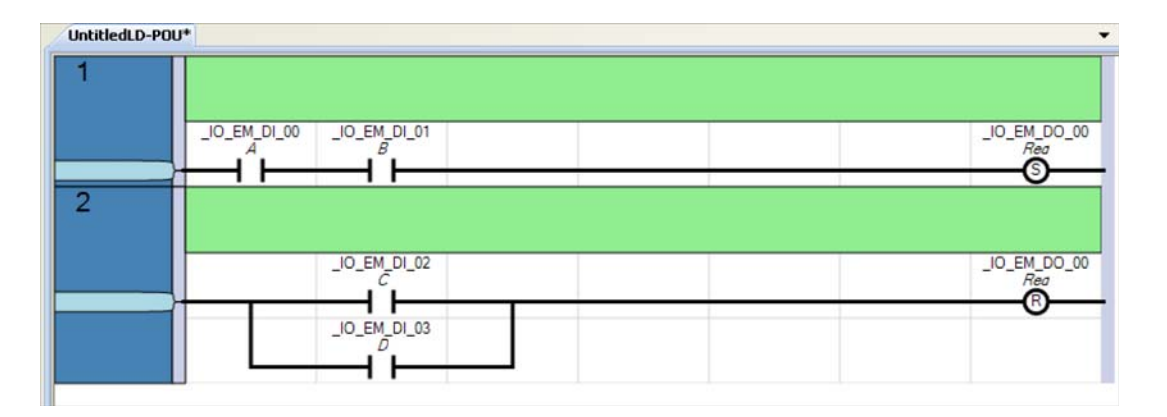

## **Combinational Logic on a PLC**

From ECE 275, if you can implement AND, OR, and NOT functions, you can implement any truth table. One way to do this is using Karnough maps.

Example: Write a program which

- Turns off all LEDs when no buttons are pressed
- Turns on the blue LED (DO3) when one or more buttons are pushed
- Turns on the green LED (DO2) when two or more buttons are pressed, and
- Turns on the yellow LED (DO1) when three or more buttons are pressed

Assume only buttons 0 / 1 / 2 are used and defined as

- A = input 0
- B = input 1
- C = input 2

First, set up a Karnough map for each output:

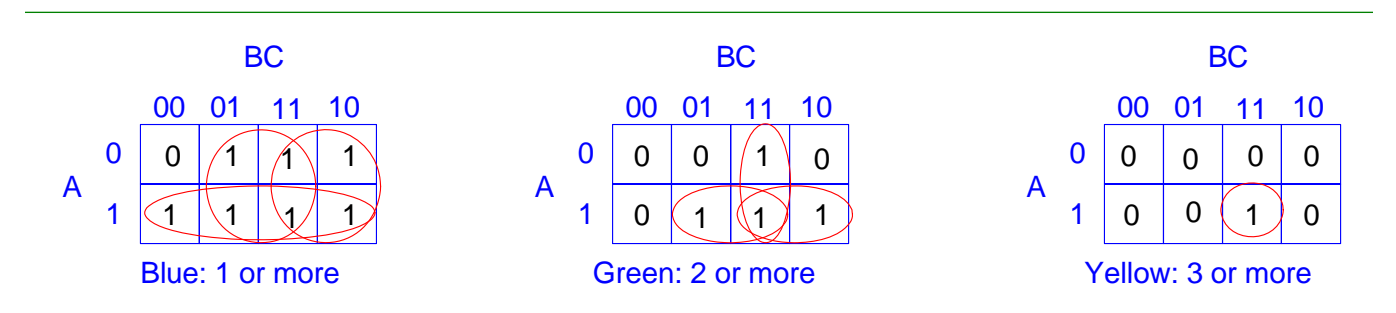

Next, circle the ones in groups of 2n (shown in red above). This gives

Blue = A + B + CGreen = AB + AC + BCYellow = ABC

Implement this in Ladder Logic. In Connected Component Workbench, the code will look like the following:

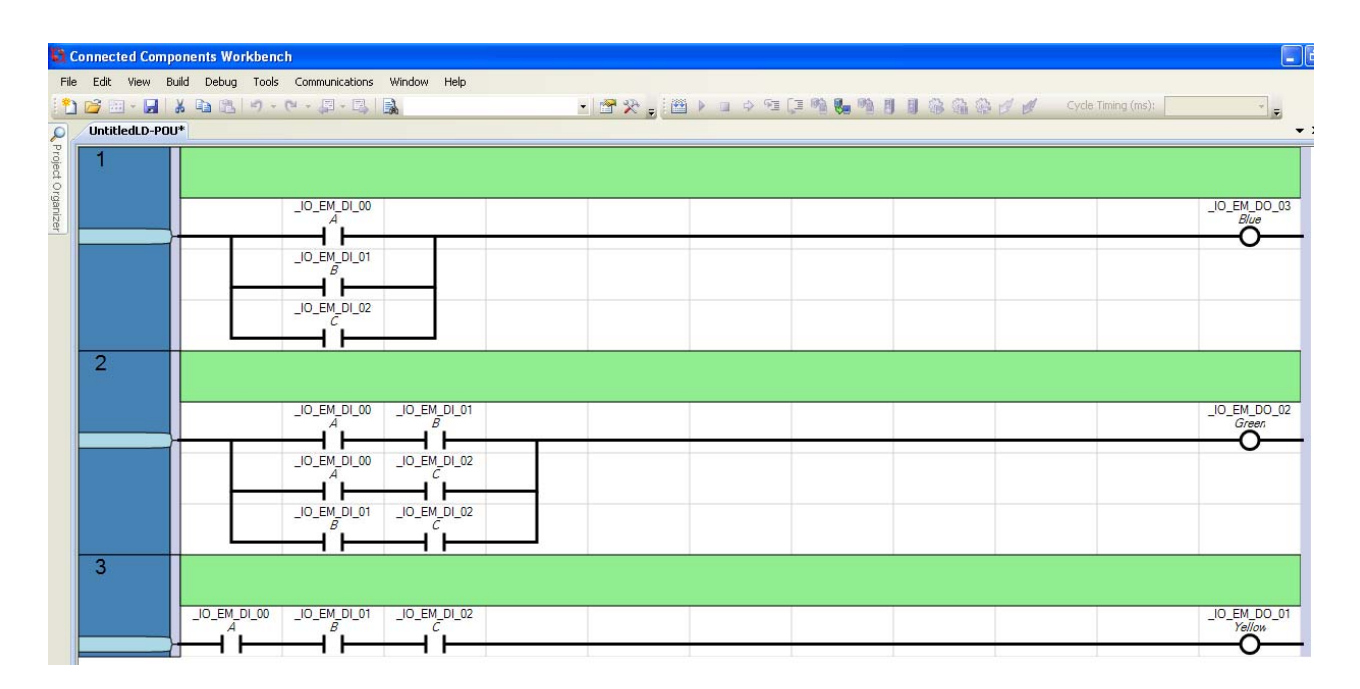

Note that there are other solutions. For example, you could create a local variable for when one, two, or three buttons are pressed - with the following logic for each:

 $One = A\overline{B}\overline{C} + \overline{A}B\overline{C} + \overline{A}\overline{B}C$  $Two = AB\overline{C} + A\overline{B}C + \overline{A}BC$ Three = ABC

• The blue LED (one or more) is on if any of these three are true

- The green LED (two or more) is on if Two or Three is true
- The yellow LED is on if three is true

#### Create a local variable

| 🔡 Variable Selector              |                 |              |          |                   |                            |              |
|----------------------------------|-----------------|--------------|----------|-------------------|----------------------------|--------------|
| Name                             | Type<br>BOOL    | ~            | Glob     | al Scope<br>o830  | Local Scope     UntitledLD | ~            |
| User Global Variables - Micro830 | Local Variables | - UntitledLD | System V | ariables - Microl | 330 1/O - Micro830 Defined | Words - Mi 🔹 |
| Name                             |                 | Data T       | уре      | Dimension         | Alias                      | Initial Valu |
|                                  | - A*            |              | × 22     | - A*              | - 6                        | #* - {       |
| One_LED                          |                 | BOOL         | *        |                   |                            |              |
| Two_LEDs                         | ]               | BOOL         | τ.       |                   |                            |              |
| Three_LEDs                       |                 | BOOL         | *        |                   |                            |              |
| *                                |                 |              | *        |                   |                            |              |

Then use this local variable along with logic for one, two, or three buttons being pressed

| UntitledLD-PO | n.<br>Teorines periods                          |                        |
|---------------|-------------------------------------------------|------------------------|
| 1             |                                                 |                        |
|               |                                                 | 0                      |
|               | 10.54,000 10.54,000 10.54,002                   | One_LED                |
|               |                                                 |                        |
|               |                                                 |                        |
|               |                                                 |                        |
|               |                                                 |                        |
| 2             |                                                 |                        |
|               | าด"ยา้ย"ดา าด"ยา้ย"ดา                           | Two_LEDs               |
|               |                                                 | $- \circ$              |
|               |                                                 |                        |
|               | J0_BM_DI_00 _J0_BM_DI_01 _J0_BM_DI_02           |                        |
|               |                                                 |                        |
| 3             |                                                 |                        |
|               | JO. EM. DL 00 J. EM. DL 01 J. 0. EM. DL 02      | Three LEOs             |
|               |                                                 |                        |
| 4             |                                                 | Ŭ                      |
|               | One LED                                         | 10 EM DO 43            |
|               | Une_ceu                                         | Bue                    |
|               | Two_LEDs                                        | U                      |
|               |                                                 |                        |
|               | Three_LEDs                                      |                        |
| L             |                                                 |                        |
|               |                                                 | Two_LEDs               |
|               |                                                 |                        |
|               |                                                 |                        |
|               |                                                 |                        |
| 2             |                                                 |                        |
| 3             |                                                 |                        |
|               | \$2,0,48,0L 10,18,48,0L 10,18,48,0L 10,10,48,0L | Three_LEDs             |
|               |                                                 |                        |
| 4             |                                                 |                        |
|               | Ore_LED                                         | _IO_EM_DO_03           |
|               |                                                 | —Õ—                    |
|               | 100_1209                                        |                        |
|               | Three_LEDs                                      |                        |
|               |                                                 |                        |
| 5             |                                                 |                        |
|               | Two_LEOs                                        | _IO_EM_DO_02           |
|               |                                                 |                        |
|               | Three_LEDs                                      |                        |
| 6             |                                                 |                        |
| 3             |                                                 |                        |
|               | Three_LEDs                                      | _IO_EM_DO_01<br>Yellow |
|               |                                                 | <u> </u>               |

#### **Debug Feature:**

Once you download your code, click the Debug button (F5)

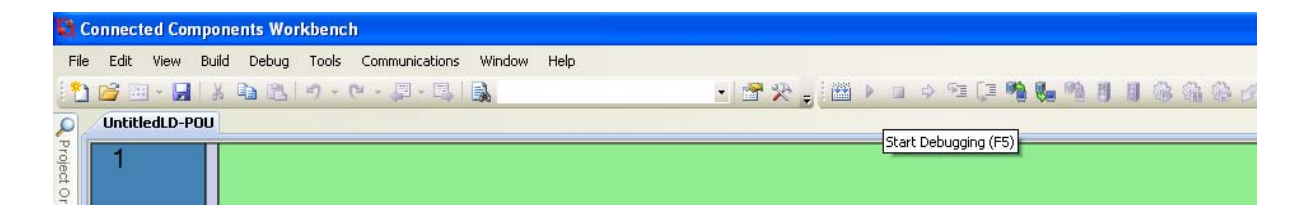

This will then show you on the screen which lines of code are turned on as you press the buttons. It helps understand what is going on (and we'll use this feature a lot).

For example, when you press A and B, the display under Debug mode looks like the following:

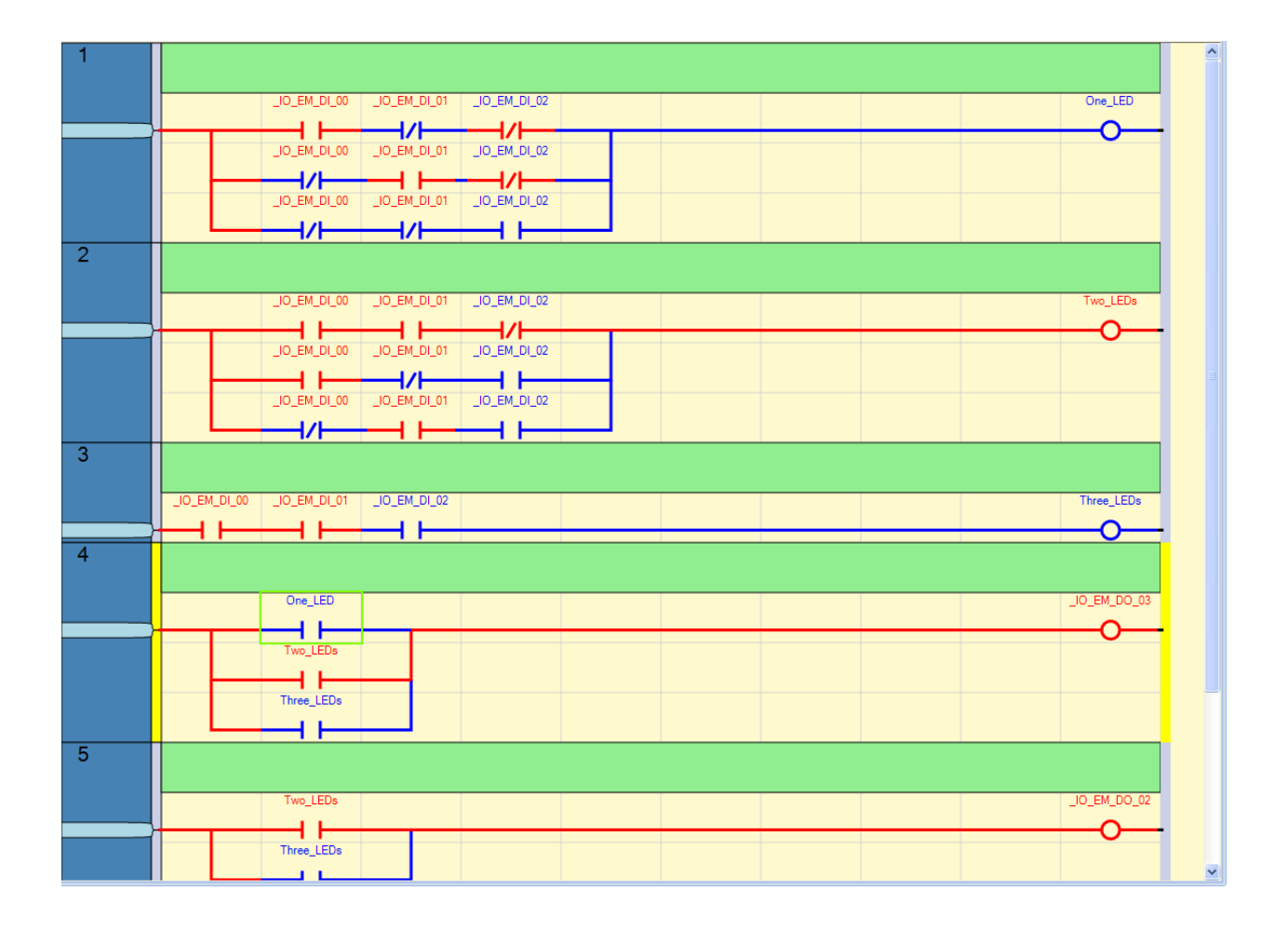

Red shows which paths are turned on (true)